# Software 4.0 upgrade guide

## SERSTECH

Chemical intelligence solutions

## Software upgrade guide – to version 4.0

#### Make a backup first!

• Your old measurements and local databases will not automatically follow the upgrade. If you want to keep your history and local databases, please remember to make a backup before you proceed with the upgrade.

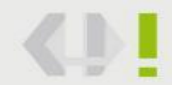

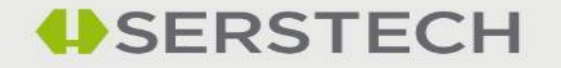

## How to make a backup

- Connect the instrument to a PC using a USB cable
- Use the quick menu to activate USB.

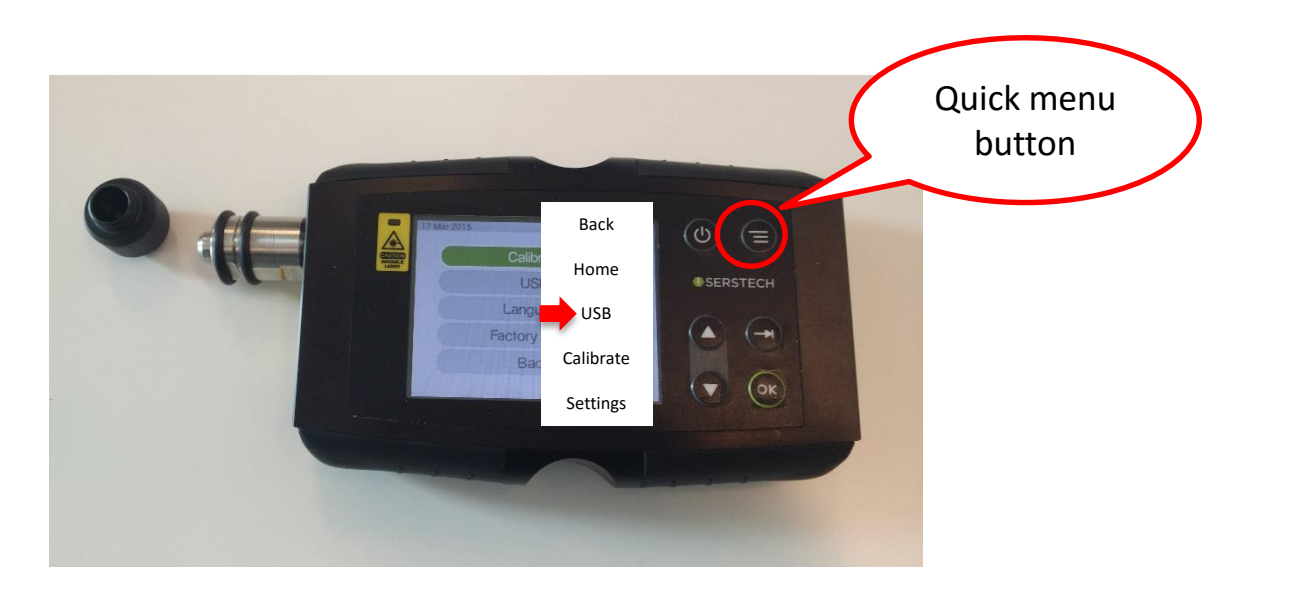

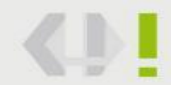

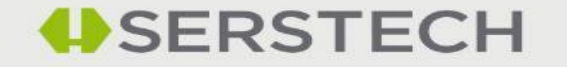

## How to make a backup

#### Activate USB DATA

| Activate USB |  |
|--------------|--|
|              |  |
| Back         |  |
|              |  |
|              |  |

#### A unit called i100\_data will appear on your computer

| → i100_data (E:) |                    |               |      |  |  |
|------------------|--------------------|---------------|------|--|--|
| ^ Name ^         | Date modified      | Туре          | Size |  |  |
| history          | 4/26/2016 12:39 PM | File folder   |      |  |  |
| 🔄 logfile        | 5/2/2016 7:12 AM   | File folder   |      |  |  |
| notices          | 4/26/2016 12:39 PM | File folder   |      |  |  |
| 📄 serial         | 5/2/2016 7:11 AM   | Text Document | 1 KB |  |  |
| sw_rel           | 5/2/2016 7:11 AM   | Text Document | 1 KB |  |  |

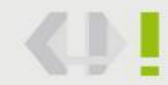

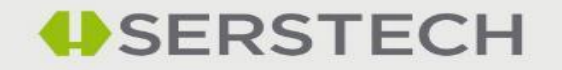

## How to make a backup

- Open i100\_data and copy the history folder. Open i100\_conf and copy your local databases. Save it to a location on your PC or other location outside the Indicator.
- Please note, once you have made the upgrade to v.4.0 you cannot directly put the files back on the Indicator, you will need to use ChemDash. Contact Serstech Support, <u>support@serstech.com</u> for more information.
- Select USB Off on the Indicator.

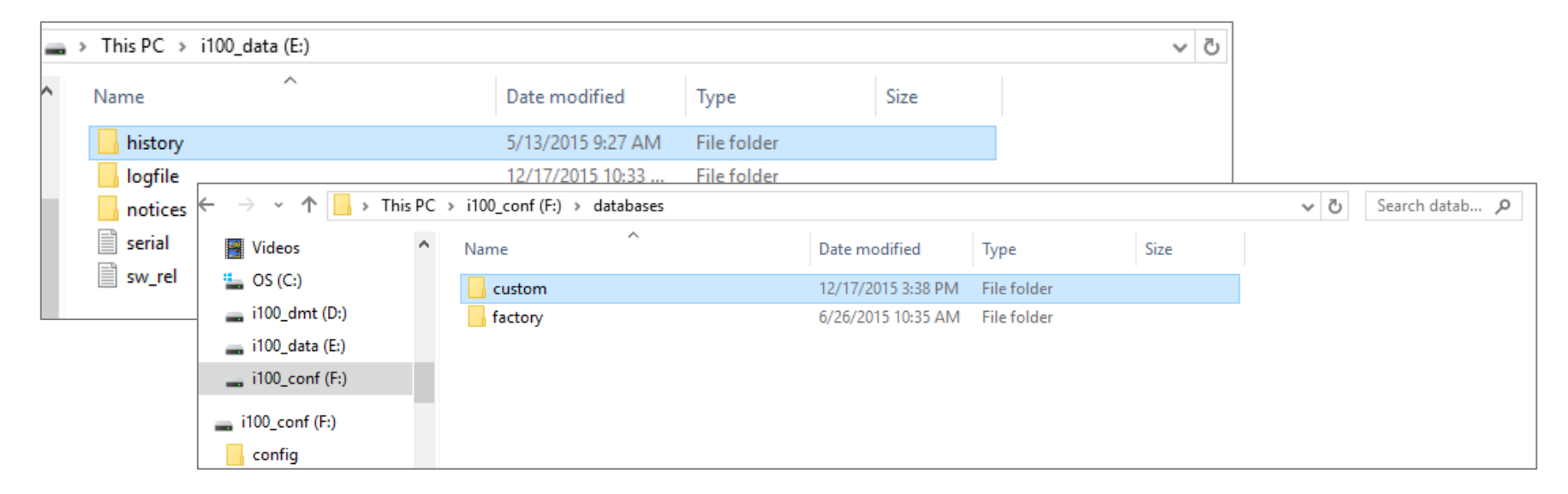

SERSTECH

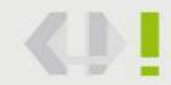

## How to upgrade to 4.0

• First, make sure the battery of your instrument is fully loaded.

- Please check your current Software version first! Make sure your instrument has the latest release 3.3.6 or later before upgrading to release 4.0. If the indicator has the wrong software version, the upgrade will fail.
- If you are unsure about your current version, go to "Settings" -> "About" in your Indicator.
- Download the file i100update 4.0 or if you have an earlier version than 3.3.6, make a first upgrade to 3.3.6.
- Save the file on your computer, not on an USB stick, that can sometimes create conflicts.

| Name                                   | Date modified     | Туре    | Size      |
|----------------------------------------|-------------------|---------|-----------|
| i100update-REL-4.0.1-r2827-20160429-13 | 4/29/2016 1:36 PM | GZ File | 42,665 KB |

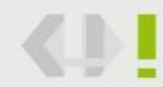

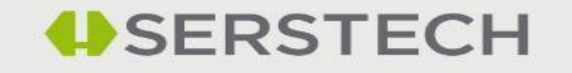

## Upgrade using "Drag and Drop"

Log in to your Indicator and activate its USB mode:

- Settings->Administration->USB->Activate USB
- Or use "Quick Menu" ->USB-> Activate USB
- Note! You need to have the read and write privileges to do the updates. This can be set by the admin user.
- Connect the Indicator to your computer.
- Look for the i100\_conf in your file browser

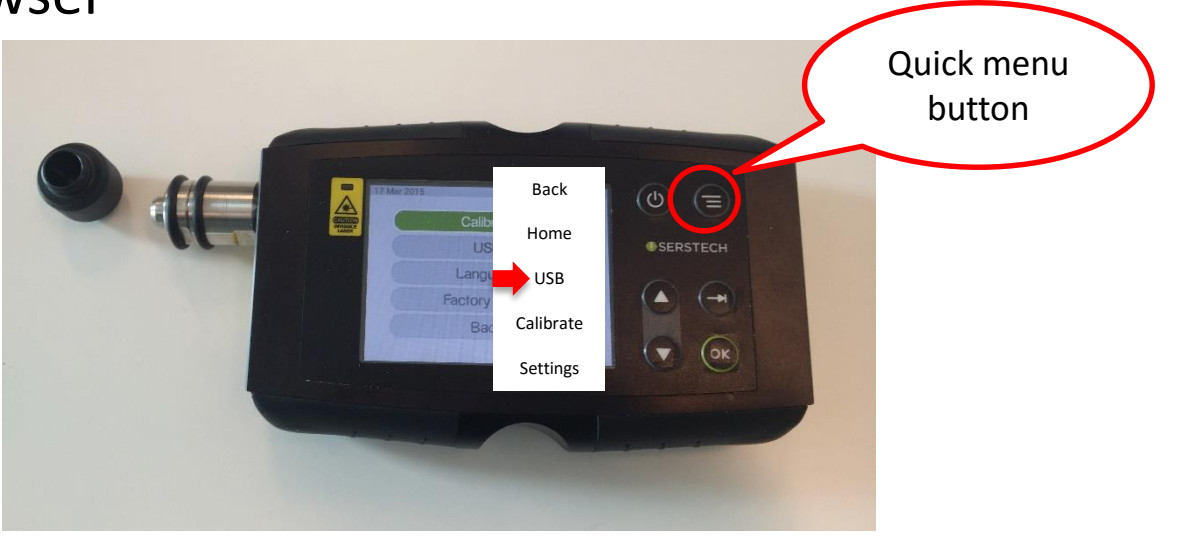

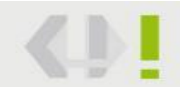

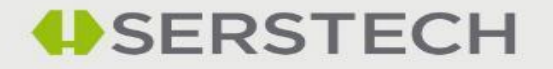

## Upgrade using "Drag and Drop"

• We strongly recommend that you read the Release Notes before upgrading.

Drag and drop the file to the folder "updates" in your instrument (i100\_ Conf )

| 🕳 > i100_conf (F:) |           |                      |                       | ٽ ~                 |                    |             |           |   |     |
|--------------------|-----------|----------------------|-----------------------|---------------------|--------------------|-------------|-----------|---|-----|
| ^                  | Name      | Date modified        | Туре                  | Size                |                    |             |           |   |     |
|                    | 📙 config  | 12/17/2015 10:33     | File folder           |                     |                    |             |           |   |     |
|                    | databases | 3/3/2015 1:52 PM     | File folder           |                     |                    |             |           |   |     |
|                    | logfile   |                      |                       |                     |                    |             |           |   |     |
|                    | notices   | > This PC > i100_cor | nf (F:) > updates     |                     |                    |             |           |   | ~ 0 |
| (D:)               | 📙 updates | ^                    | Name                  |                     | Date modified      | Туре        | Size      |   |     |
| (E:)               | verify    |                      | failed                |                     | 11/13/2015 7:59 AM | File folder |           |   |     |
| (F:)               | sw rel    |                      | logs                  |                     | 4/26/2016 12:40 PM | File folder |           |   |     |
| 9                  |           |                      | old                   |                     | 11/13/2015 7:59 AM | File folder |           | _ |     |
| 7                  |           | 1                    | 📄 i100update-REL-4.0. | 1-r2827-20160429-13 | 4/29/2016 1:36 PM  | GZ File     | 42,665 KB |   |     |

Deactivate USB, unplug from your computer and restart the instrument. Restarting can take time (up to 15 minutes). Please be patient.

To see which Software version you have, turn on your instrument, go to Setting -> About.

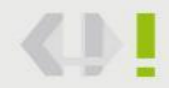

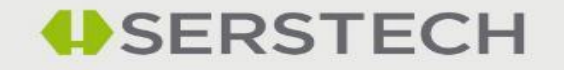

## Software upgrade guide – to v4.0.

You should now have upgraded successfully!

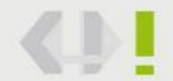

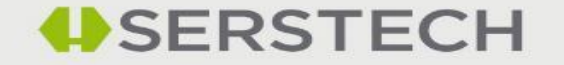